## Content Managementsystem (CMS)

Als Content Managementsystem der HKA wird TYPO3 eingesetzt. Bei Fragen zum CMS oder Hochschulauftritt wenden Sie sich bitte an die Web-Administratoren Ihrer Fakultät oder Einrichtung.

## Raumbelegungssystem (Raumzeit)

Das Raumbelegungssystem "Raumzeit" ist ein webbasiertes Stundenplanungs- und Raumverwaltungssystem. Nach Anmeldung mit Ihren RZ-Zugangsdaten steht es online zur Verfügung.

Es können Räume bei den Fakultäten/Einrichtungen gebucht werden.

Raumzeit kann über den Link **https://rz.h-ka.de/raumzeit** aufgerufen werden.

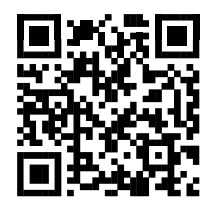

Bei technischen Problemen:

- Server nicht verfügbar
- Fehlermeldungen, o.a.

wenden Sie sich bitte an die Mailadresse:

service.raumzeit.rz@h-ka.de

#### Dienstportfolio des Rechenzentrums

Umfangreiche Informationen zu dem Dienstportfolio des Rechenzentrums finden Sie bei den hochschulweiten Prozessen der HKA unter:

https://www.h-ka.de/intern/mitarbeitende/organisieren/

Nach Anmeldung mit Ihren RZ-Zugangsdaten stehen Ihnen im Bereich "**IT-Services & EDV"** Beschreibungen, Anleitungen, Antworten auf häufig gestellte Fragen (FAQs) und mehr zu unseren Dienstangeboten zur Verfügung.

## Zugangsgeschützte Dienste externer Anbieter

Über Shibboleth können Sie mit Ihren RZ-Zugangsdaten außerhalb des Hochschulnetzes (z.B. von zu Hause aus) zugangsgeschützte Dienste externer Anbieter nutzen z.B.

- BW-Landesdienste "https://bwidm.scc.kit.edu/" (bwSync&Share, bwFileStorage, ...)
- DFN Konferenzdienst "https://www.conf.dfn.de/"
- Springerlink https://link.springer.com/
- und andere

Für den Bezug von Microsoft-Produkten gibt es derzeit Änderungen. Aktuelle Informationen dazu finden Sie in unserem Dienstportfolio (https://www.h-ka.de/intern, s.o.). Bitte keine Zugangsdaten auf externen Seiten eingeben, hierzu verwenden Sie ggf. Shibboleth.

## Liste der erreichbaren externen Dienste

Eine Liste der erreichbaren externen Dienste und weitere Informationen finden Sie im Bereich "AAI" (AAI steht für Authentication and Authorization Infrastructure) in unserem Dienstportfolio (https://www.h-ka.de/intern, s.o.)

Melden Sie sich mit Ihrem AAI-Login wie folgt an:

Geben Sie im Feld mami1029 , username" Ihren RZ-Benutzernamen an und im Feld \*\*\*\*\*\*\*\*\* . Passwort" Ihr RZ-Passwort

#### Hochschule Karleruhe University of Applied Sciences

Rechenzentrum

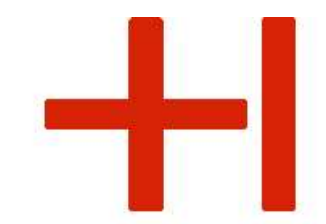

# IT-Dienste speziell für Lehrende und Mitarbeitende

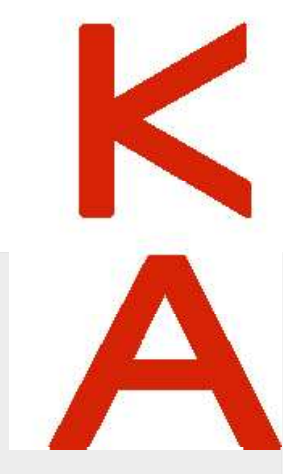

Gebäude LI, 1. OG, Raum 135 Gebäudeplan: www.h-ka.de/standorte Telefon: (0721) 925 -2305 Fax: (0721) 925-2301

E-Mail: Web:

**RZ-Benutzerberatung** 

Montag - Freitag

10:00 - 13:00 Uhr

bb.RZ@h-ka.de www.h-ka.de/rz

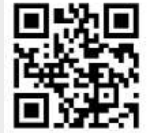

RZ2012009

## **RZ-Benutzerberatung**

Für alle Fragen zu der IT-Infrastruktur der HKA, die Ihnen Ihre IT-Administratoren nicht beantworten können, stehen wir Ihnen gerne, wie auf dem Deckblatt beschrieben, zur Verfügung.

> Alle genannten Ansprechpartner sind per E-Mail über die Adresse vorname.nachname@h-ka.de erreichbar. (Schreibweise wie angegeben)

# Studienleistungsverwaltung (Online-Service)

In dem Online-Service "Studienleistungsverwaltung"

#### https://rz.h-ka.de/slv

finden Sie Funktionen für die Verwaltung von Prüfungsleistungen:

- Notenverbuchung
- Notenansicht
- TAN-Verwaltung

Melden Sie sich mit Ihren RZ-Zugangsdaten an.

## Achtung:

Der Zugang ist nur für Prüfende möglich, welche von der Fakultät oder der Einrichtung dem zentralen Prüfungsamt im Rechenzentrum (exam.rz@h-ka.de) gemeldet wurden.

## TAN-Listen für gemeldete Prüferende

Zum Eintragen der Noten in der Studienleistungsverwaltung brauchen Sie TANs (TAN = TransAktionsNummer). Eine TAN-Liste müssen sich Prüfende selbst erstellen.

Melden Sie sich dazu mit Ihren RZ-Zugangsdaten unter **https://rz.h-ka.de/slv** an und rufen Sie die TAN-Verwaltung auf. Halten Sie zwei gültige TANs bereit.

Achtung: Die zwei ersten gültigen TANs (Intial-TANs) für die Erstellung Ihrer ersten TAN-Liste legt Ihnen das zentrale Prüfungsamt an. Initial-TANs werden aus Ihrem Geburtsdatum wie folgt gebildet:

- 1 -

- Erste Initial-TAN: ttmmjj
- Zweite Initial-TAN: jjmmtt

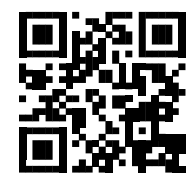

## Beispiel: Geburtsdatum 5.8.1992

- Erste Initial-TAN: 050892
- Zweite Initial-TAN: 920805

#### Erstellen Sie eine TAN-Liste in 3 Schritten:

- 1. TAN-Liste erzeugen (1. gültige TAN)
- 2. TAN-Liste öffnen und dann speichern
- 3. TAN-Liste aktivieren (mit der zweiten gültigen TAN

## TAN-Listen erstellen in 3 Schritten

| 1. TAN-Liste erzeugen mit               | 2. TAN-Liste öffnen             | 543911 |
|-----------------------------------------|---------------------------------|--------|
| einer gültigen TAN                      |                                 | 29401  |
| chief guidgen hAN                       | Ihre TAN-Liste als PDF-Dokument | 831753 |
| Schritt1: Neue TAN-Liste erzeugen       |                                 | 848888 |
| 1. Initial-TAN bzw. 1. alte TAN: 050699 |                                 | 544337 |
| Anzahl 50 💌                             |                                 | 924843 |
| Erzeugen                                |                                 | 941160 |

## 3. TAN-Liste aktivieren mit:

1. der zweiten gültigen TAN

2. einer TAN aus der eben erzeugten TAN-Liste Schritt2: TAN-Liste aktivieren 2. initial-TAN bzw. 2. alte TAN: 990605 Neue TAN: 543911

#### Nicht vergessen: TAN-Liste **speichern und gut aufbewahren.**

## Zentrales Prüfungsamt im RZ

Im zentralen Prüfungsamt im Rechenzentrum bekommen Sie Hilfestellung zu folgenden Problemen:

- Initial-TANs funktionieren nicht
- Freischalten einer existierenden TAN-Liste
- TAN-Liste erstellen
- Noteneingabe

Bitte wenden Sie sich mit Fragen per E-mail an exam.rz@h-ka.de oder an folgende Personen:

| RZ | Nadine Bäumler    | LI 103 | 925-2386 |
|----|-------------------|--------|----------|
| RZ | Christine Schulze | LI 103 | 925-2384 |
| RZ | Toni Schwab       | LI 105 | 925-2401 |

Ansprechpartner bei technischen Problemen:

- Server nicht verfügbar
- Fehlermeldungen, o.a.

| 925-2381 |
|----------|
|          |

# E-Learningplattform ILIAS

ILIAS steht für "Integriertes Lern-, Informations- und Arbeitskooperations-System". Mit diesem System können webbasierte Lehrangebote entwickelt, verwaltet und bereitgestellt werden.

Melden Sie sich an der Plattform unter https://ilias.h-ka.de mit Ihren RZ-Zugangsdaten an. Über die Auswahl MAGAZIN finden Sie die eingestellten Angebote.

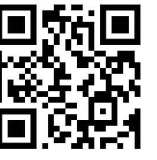

Bitte beachten: Die "Mail"-Funktion in ILIAS bietet keinen Zugriff auf Ihr HKA-Postfach! Es ist eine interne Kommunikationsmöglichkeit in ILIAS.

# WebDAV-Zugriff auf ILIAS

Die Inhalte von ILIAS sind auch über das WebDAV-Protokoll zugreifbar, indem Sie folgenden URL im Windows-Explorer verwenden.

## https://ilias.h-ka.de/webdav.php/HSKA/ILIAS/

Die Anmeldung erfolgt mit den RZ-Zugangsdaten. Somit können Sie sich beispielsweise unter Windows die ILIAS-Struktur und -Dokumente innerhalb des Verzeichnisbaums einhängen.

| ļ  | https://ilias.h-ka.de/webdav.php/H5KA/ILIAS                                                                     |
|----|----------------------------------------------------------------------------------------------------|
| li | ame of the second second second second second second second second second second second second second second se |
|    | Dokumentation und Hilfe                                                                                         |
|    | Dozentenbereich                                                                                                 |
|    | Fakultät für Architektur und Bauwesen                                                                           |
|    | Fakultät für Elektro- und Informationstechnik                                                                   |
|    | Fakultät für Informatik und Wirtschaftsinformatik                                                               |
|    | Fakultät für Informationsmanagement und Medien                                                                  |
|    | Fakultät für Maschinenbau und Mechatronik                                                                       |
|    | Fakultät für Wirtschaftswissenschaften                                                                          |
|    | Hochschulentwicklung                                                                                            |
|    | Studierendenbereich                                                                                             |
|    | Wissenschaftliche Einrichtungen                                                                                 |
|    | Zentrale Einrichtungen                                                                                          |

Für Fragen oder einen persönlichen Beratungstermin wenden Sie sich bitte an:

|    | ILIAS-Admin     | Büro   | Tel.: 925- |
|----|-----------------|--------|------------|
| RZ | Hamad Alnatsheh | LI 111 | 2396       |
|    | 2               |        |            |